## Формирование СЭМД «Медицинская справка (врачебное профессионально-консультативное заключение)»

По мед. обследованию «Врачебное профессионально-консультативное заключение» доступно формирование СЭМД «Медицинская справка (врачебное профессионально-консультативное заключение)».

Для формирования СЭМД должны быть соблюдены следующие условия:

- Выполнены все мероприятия за исключением лабораторных исследований;
- Заполнены все обязательные поля.

Для формирования СЭМД следует нажать кнопку «Подписать и отправить» в карте учета медицинских обследований.

|     | K    | Карта мероприятий 100 % 📼 |                                                    |                         |                        |       |  |  |  |  |
|-----|------|---------------------------|----------------------------------------------------|-------------------------|------------------------|-------|--|--|--|--|
|     |      | Дата проведения           | Осмотр, исследование, иное медицинское мероприятие | Без<br>отклонений       | Выявлено<br>отклонение | Отказ |  |  |  |  |
|     |      | 🗄 Самозапись              | Флюорография легких                                |                         |                        |       |  |  |  |  |
|     | >    | 🗄 Самозапись              | Общий (клинический) анализ крови                   |                         |                        |       |  |  |  |  |
|     | >    | 🖹 Самозапись              | Общий (клинический) анализ мочи                    |                         |                        |       |  |  |  |  |
|     | >    | 🗉 Самозапись              | Прием (осмотр) врача-детского хирурга              |                         |                        |       |  |  |  |  |
|     | >    | 🖹 Самозапись              | Осмотр врачом-оториноларингологом                  |                         |                        |       |  |  |  |  |
|     | >    | 🗄 Самозапись              | Осмотр врачом-неврологом                           |                         |                        |       |  |  |  |  |
| Печ | ать/ | /эмд                      | Сохранить                                          | 💮 Подписать и отправить |                        |       |  |  |  |  |

## Кнопка «Подписать и отправить»

Если обязательное мероприятие не выполнено, при попытке подписания отобразится сообщение об ошибке.

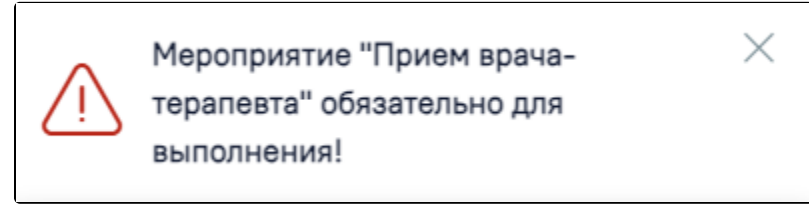

Сообщение об ошибке

Формирование СЭМД также возможно на форме предварительного просмотра ЭМД, открываемого по кнопке «Печать/ЭМД» – «СЭМД "Медицинская справка (врачебное профессионально-консультативное заключение)"».

| эсмотр ЭМД                                                                                |       |       |   |  |  |  |  |  |  |  |
|-------------------------------------------------------------------------------------------|-------|-------|---|--|--|--|--|--|--|--|
| fd52474e04d 1 / 3   — 130% +   🕃 🖏                                                        | Ŧ     | ē     | : |  |  |  |  |  |  |  |
|                                                                                           |       |       |   |  |  |  |  |  |  |  |
| ОКПО: ОКАТО:   эние медицинской деятельности: Организация по лицензиям. Дата регистрации: |       |       | Ŀ |  |  |  |  |  |  |  |
| кая справка (врачебное профессионально-консультативное заключение) №10855                 |       |       |   |  |  |  |  |  |  |  |
| ······································                                                    |       |       |   |  |  |  |  |  |  |  |
| Полис ОМС:<br>СНИЛС:<br>Номер амбулаторной карты: (                                       |       |       |   |  |  |  |  |  |  |  |
| тва (постоянной регистрации):                                                             |       |       |   |  |  |  |  |  |  |  |
| ций личность:                                                                             |       |       |   |  |  |  |  |  |  |  |
| E-mail:                                                                                   |       |       |   |  |  |  |  |  |  |  |
| k                                                                                         |       |       |   |  |  |  |  |  |  |  |
|                                                                                           |       |       |   |  |  |  |  |  |  |  |
|                                                                                           |       |       |   |  |  |  |  |  |  |  |
|                                                                                           |       |       |   |  |  |  |  |  |  |  |
|                                                                                           |       |       |   |  |  |  |  |  |  |  |
|                                                                                           |       |       |   |  |  |  |  |  |  |  |
|                                                                                           |       |       | - |  |  |  |  |  |  |  |
| 👰 Подписать                                                                               | и отп | равит | ь |  |  |  |  |  |  |  |

Кнопка «Подписать и отправить» на форме предварительного просмотра ЭМД

Если в процессе подписания произошла ошибка, отобразится соответствующее сообщение об ошибке.

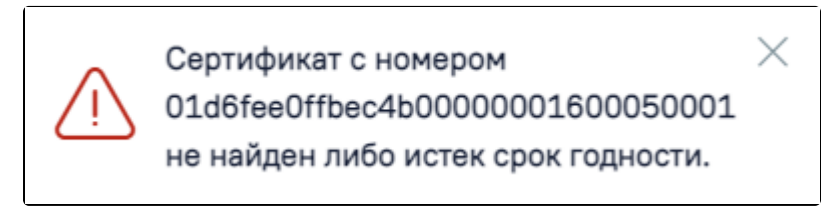

Сообщение об ошибке

Если СЭМД не был отправлено в РЭМД, то следует нажать кнопку «Отправить» в карте учета медицинских обследований, позволяющая повторно отправить ЭМД в РЭМД.

| о причине "Обследование пройдено" 🗧 |           |                        |           |  |  |  |  |  |
|-------------------------------------|-----------|------------------------|-----------|--|--|--|--|--|
| і медицинское мероприятие           |           | Выявлено<br>отклонение | Отказ     |  |  |  |  |  |
|                                     |           |                        |           |  |  |  |  |  |
| из крови                            |           |                        |           |  |  |  |  |  |
| 13 МОЧИ                             |           |                        |           |  |  |  |  |  |
| ингологом                           | <b>~</b>  |                        |           |  |  |  |  |  |
|                                     |           |                        |           |  |  |  |  |  |
| гом                                 |           |                        |           |  |  |  |  |  |
|                                     |           |                        |           |  |  |  |  |  |
|                                     |           |                        |           |  |  |  |  |  |
|                                     | Сохранить | Снять подпись          | Отправить |  |  |  |  |  |

## Кнопка «Отправить в РЭМД»

После того, как ЭМД будет сформирован, также будет обработана заявка на справку «Медицинская справка (врачебное профессионально-консультативное заключение) (CDA) Редакция 1». При успешном выполнении операции отобразятся сообщения.

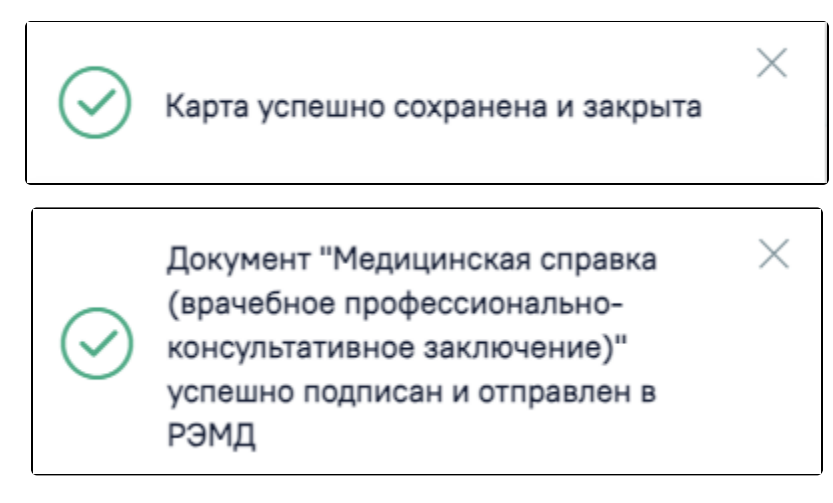

Сообщения об успешном выполнении операции

Просмотр ЭМД осуществляется через Журнал ЭМД.